## How to enter Foundation Goals and Foundation Chairs

To set a Foundation Goal go to RI website at <u>www.rotary.org</u>

Go to My Rotary

Go to Member Center

Under the list titled Rotary Global Rewards Online Tools

Click on Rotary Club Central

Click on Goal Center on the left

Choose Rotary Foundation Giving

Choose EDIT, go to Annual Fund and enter your goal.

To name a Foundation Chair go to the District website at <u>www.rotary7910.org</u>

Log in

Go to Member Area

The Administration page will come up

Go to the For Club Executives area

Choose Define Club Executives

Go to Foundation chair, choose EDIT on the right

Enter the name of the Foundation Chair which you choose from the drop down list.